Wie komme ich zu den Spielergebnisse der aktuellen Saison?

Auf der WKV Seite klickt Ihr auf Ergebnisse/Sportwinner

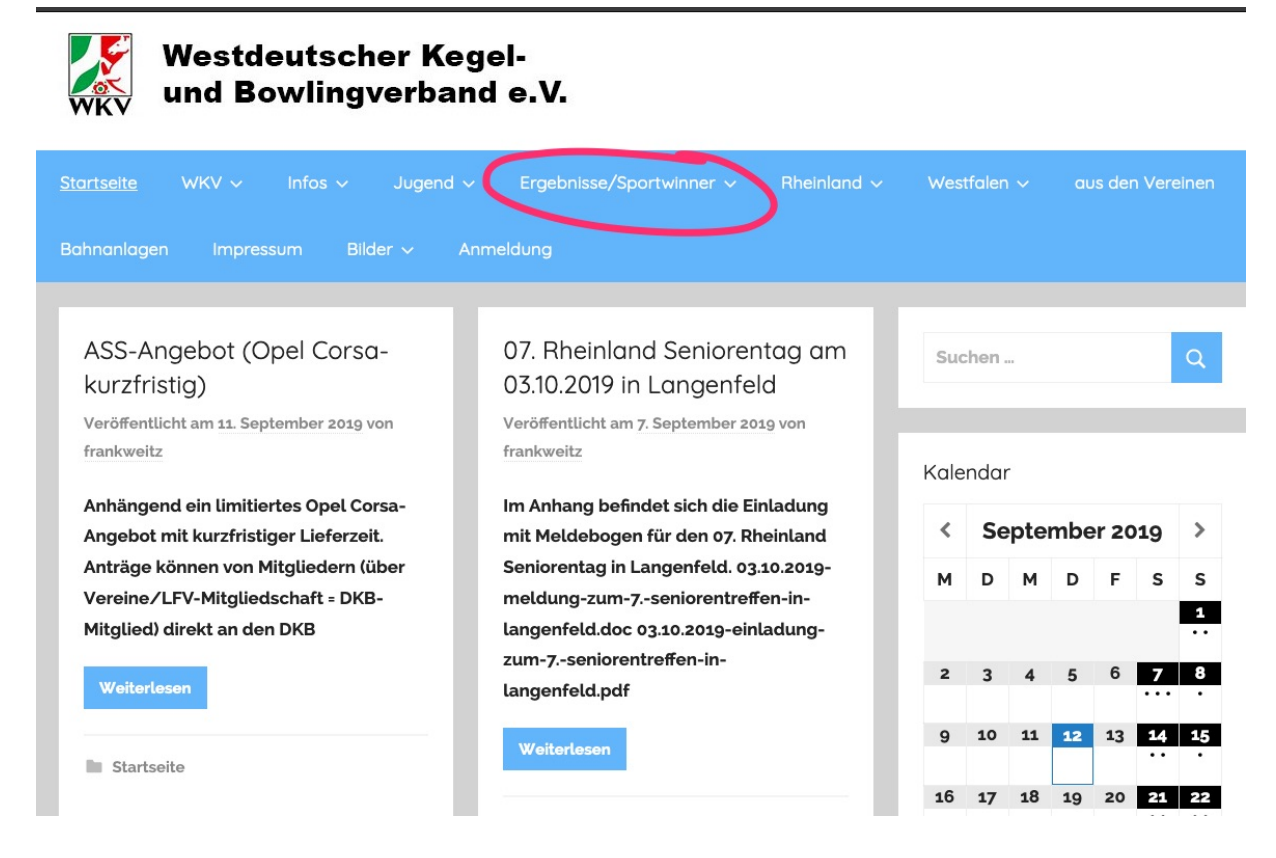

Entweder sofort auf "Direkt zum Liveticker" oder die nächste Seite:

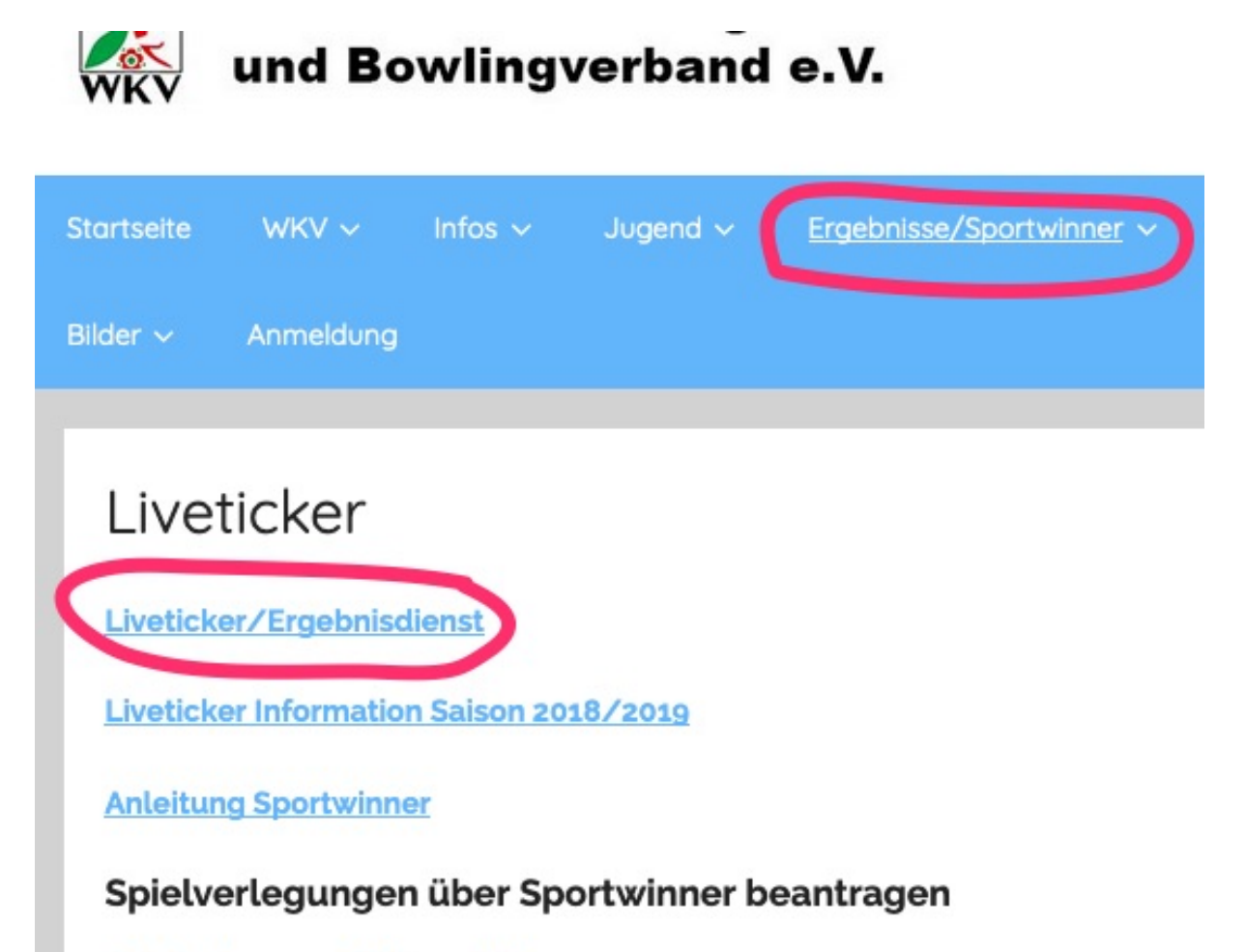

<u>Spielverlegung – Antragsteller</u> <u>Spielverlegung – Gegner</u>

Auf Liveticker/Ergebnisdienst klicken und eine neue Seite geht auf

| ⊖→         | 🛈 🦀 ht | tps://wkv. <b>sportwi</b> | inner.de                           | ⊠ ☆           | Q Suchen | ଟ ଜ | $\mathbf{\Psi}$ | III\ 🗊 🗱 | \$ 🐙 C | ſ |
|------------|--------|---------------------------|------------------------------------|---------------|----------|-----|-----------------|----------|--------|---|
| 🔅 Meistbes | icht   |                           |                                    |               |          |     |                 |          |        |   |
| <b>A</b> 0 | 2019 - | Rheinland -               | Herren - Regionsliga Rheinland 1 - | 2. Spieltag - |          |     |                 |          |        |   |

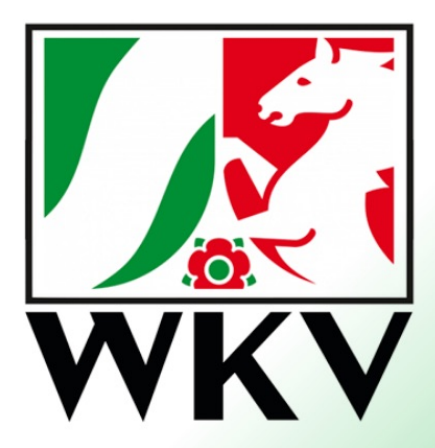

## Willkommen beim Ergebnisdiens des Westdeutschen Kegel- und Bowlingverbands e.V.

© Sportwinner Software, Am Hoffeld 17, 97265 Hettstadt, Deutschland. Telefon: +49 (0)151 55657411 Mo-Fr 18 - 20 Uhr | E-Mail: support@sportwinner.de | Impresum Datenschutzerklärung

Nun Eure bevorzugte Liga auswählen. Bitte darauf achten: Jahr 2019

Dann die Region, Liga, Spieltag

| ¢   | →         | 🛈 🤷 htt | ps://wkv. <b>sportwi</b> r | inner.de/#           |               |               |     |
|-----|-----------|---------|----------------------------|----------------------|---------------|---------------|-----|
| фме | istbesuch | t       |                            |                      |               |               |     |
| ŧ   | \$        | 2019 -  | Rheinland -                | Herren - Regionsliga | Rheinland 1 - | 2. Spieltag - | >   |
|     |           |         |                            | +                    | 07.09.2019    |               |     |
|     |           |         |                            | +                    | 08.09.2019    |               | KSF |
|     |           |         |                            | +                    | 08.09.2019    |               |     |
|     |           |         |                            | +                    | 08.09.2019    |               |     |
|     |           |         |                            |                      |               |               |     |

Dann sehr Ihr folgendes Bild

| -   | 07.09.2019                | CfK GW 65 Rösrat      | :h 2 | 4913   | 486      | 50 SI     | K Kamp-Li               | ntfort  | 2    |       |          |       | 16:15 | ~   |
|-----|---------------------------|-----------------------|------|--------|----------|-----------|-------------------------|---------|------|-------|----------|-------|-------|-----|
| -   | 08.09.2019                | KSF BW Solingen-Hilde | n 2  | 4801   | 463      | 87 B      | FG 1920 V               | Vesel 1 |      |       |          |       | 09:00 | ~   |
| -   | 08.09.2019                | KSG Duisbur           | g 1  | 4549   | 4549 428 | 33 K      | KSC AK 1882 Wuppertal 2 |         |      |       |          |       | 10:00 |     |
| -   | 08.09.2019                | n 1                   | 4644 | 470    | on Si    | K RWE Nie | derau                   | Sem 1   |      |       |          | 10:00 | -     |     |
|     | 🌣 Tabelle                 |                       | *    | Gesamt |          | Heim      |                         |         |      |       | Auswärts |       |       |     |
| Pl  | . Mannschaft              |                       | Sp   | Р      | EWP      | + \       | - Sp                    | Р       | EWP  | + \ - | Sp       | Р     | EWP   | + \ |
| 1   | SK RWE Niederaußem 1      | BZ3                   | 2    | 6      | 97       | +3        | 3 1                     | 3       | 57   | 0     | 1        | 3     | 40    | +3  |
| 2   | BFG 1920 Wesel 1          | BZ1                   | 2    | 4      | 88       | +1        | 1                       | 3       | 55   | 0     | 1        | 1     | 33    | +1  |
| 3   | KSG Duisburg 1            | BZ1                   | 2    | 4      | 81       | +1        | 1                       | 3       | 50   | 0     | 1        | 1     | 31    | +1  |
| 4   | SK Kamp-Lintfort 2        | BZ1                   | 2    | 3      | 85       | 0         | 1                       | 2       | 47   | -1    | 1        | 1     | 38    | +1  |
| 5   | KSC AK 1882 Wuppertal 2   | BZ2                   | 2    | 2      | 71       | -1        | 1                       | 2       | 43   | -1    | 1        | 0     | 28    | 0   |
| 6   | KSF BW Solingen-Hilden 2  | BZ2                   | 2    | 2      | 66       | -1        | 1                       | 2       | 45   | -1    | 1        | 0     | 21    | 0   |
| 7   | CfK GW 65 Rösrath 2       | BZ3                   | 2    | 2      | 63       | -1        | 1                       | 2       | 40   | -1    | 1        | 0     | 23    | 0   |
| 8   | Union Ratingen 1          | BZ2                   | 2    | 1      | 73       | -2        | 1                       | 0       | 38   | -3    | 1        | 1     | 35    | +1  |
|     | 🌣 Schr                    | ittliste              |      |        |          | ★ Ge      | samt                    |         | Heim |       |          | Auswä | rts   |     |
| Pl. | Spieler                   | Klub                  |      |        | Sp.      | EWP       | ø                       | Sp.     | EWP  | Ø     | Sp.      | EWP   | Ø     | Be  |
| 1   | Schlagregen-Fonteyn, Dirk | SK Kamp-Lintfort      |      |        | 2        | 23        | 873,5                   | 1       | 12   | 878   | 1        | 11    | 869   | 87  |
| 2   | Mehring, Günter           | BFG 1920 Wesel        |      |        | 2        | 23        | 856,5                   | 1       | 12   | 874   | 1        | 11    | 839   | 87  |
| 3   | Pulic, Ivan               | SK RWE Niederauß      | Sem  |        | 2        | 22        | 827                     | 1       | 12   | 838   | 1        | 10    | 816   | 83  |
| 4   | Gimborn, Andreas          | SK RWE Niederauß      | 3em  |        | 2        | 22        | 822,5                   | 1       | 11   | 829   | 1        | 11    | 816   | 82  |
| 5   | Ritterbach, Sebastian     | Union Ratingen        |      |        | 2        | 20        | 821                     | 1       | 9    | 808   | 1        | 11    | 834   | 83  |
| 6   | Jaschke, Roland           | KSG Duisburg          |      |        | 2        | 20        | 809,5                   | 1       | 12   | 808   | 1        | 8     | 811   | 81  |
| 7   | Müller. Thorsten          | BFG 1920 Wesel        |      |        | 2        | 20        | 799.5                   | 1       | 11   | 803   | 1        | 9     | 796   | 80  |

Wenn Uhr auf das "+" klickt (markiert hier mit der roten 1) dann seht Ihr die Einzelergebnisse des Spieltags.

Rheinland - Herren - Regionsliga Rheinland 1 - 2. Spieltag -

2019 -

\$

♠

Rot Markierte 2, der grüne Haken: Das Spiel ist durch den Spielleiter abgenommen und so offiziell im System

Ein Paar Einstellungen sind aber noch nötig, falls Euch die Tabellen seltsam vorkommen:

| +   | 07.09.2019                | CfK GW 65 Rösrath                                                                                                    | 2  | 4913 | 4     | 860 | SK K  | amp-Lir | tfor  | t 2        |       |       |     |
|-----|---------------------------|----------------------------------------------------------------------------------------------------|----|------|-------|-----|-------|---------|-------|------------|-------|-------|-----|
| +   | 08.09.2019                | <sf bw="" solingen-hilden<="" td=""><td>2</td><td>4801</td><td>4</td><td>637</td><td>BFG</td><td>1920 W</td><td>esel</td><td>1</td><td></td><td></td><td></td></sf> | 2  | 4801 | 4     | 637 | BFG   | 1920 W  | esel  | 1          |       |       |     |
| +   | 08.09.2019                | KSG Duisburg                                                                                                    | 1  | 4549 | 4     | 283 | KSC   | AK 188  | 2 Wu  | pper       | tal 2 |       |     |
| +   | 08.09.2019                | Union Ratingen                                                                                                    | 1  | 4644 | 4     | 701 | SK R  | WE Nie  | derau | ußen       | ר 1   |       |     |
|     | 🌣 Tabelle                 |                                                                                                    |    | *    | Gesar | nt  |       |         |       | Неіг       | n     |       |     |
| Pl. | Mannschaft                |                                                                                                    | Sp | Р    | EWF   | ,   | +\-   | Sp      | Ρ     | EV         | VP    | + \ - | Sp  |
| 1   | SK RWE Niederaußem 1      | BZ3                                                                                                    | 2  | 6    | 97    |     | +3    | 1       | 3     | 5          | 7     | 0     | 1   |
| 2   | BFG 1920 Wesel 1          | BZ1                                                                                                    | 2  | 4    | 88    |     | +1    | 1       | 3     | 5          | 5     | 0     | 1   |
| 3   | KSG Duisburg 1            | BZ1                                                                                                    | 2  | 4    | 81    |     | +1    | 1       | 3     | 5          | 0     | 0     | 1   |
| 4   | SK Kamp-Lintfort 2        | BZ1                                                                                                    | 2  | 3    | 85    |     | 0     | 1       | 2     | 4          | 7     | -1    | 1   |
| 5   | KSC AK 1882 Wuppertal 2   | BZ2                                                                                                    | 2  | 2    | 71    |     | -1    | 1       | 2     | 4          | 3     | -1    | 1   |
| 6   | KSF BW Solingen-Hilden 2  | BZ2                                                                                                    | 2  | 2    | 66    |     | -1    | 1       | 2     | 4          | 5     | -1    | 1   |
| 7   | CfK GW 65 Rösrath 2       | BZ3                                                                                                    | 2  | 2    | 63    |     | -1    | 1       | 2     | 4          | 0     | -1    | 1   |
| 8   | Union Ratingen 1          | BZ2                                                                                                    | 2  | 1    | 73    |     | -2    | 1       | 0     | 3          | 8     | -3    | 1   |
|     | 🌣 Schni                   | ttliste                                                                                                    |    |      |       | *   | Gesar | nt      |       |            | Heim  |       |     |
| Pl. | Spieler                   | EL SO                                                                                                    |    |      | Sp    | . Е | WP    | Ø       | Sp    | <b>)</b> . | EWP   | Ø     | Sp. |
| 1   | Schlagregen-Fonteyn, Dirk | SK Kamp-Lintfort                                                                                                    |    |      | 2     |     | 23    | 873,5   | 1     |            | 12    | 878   | 1   |
| 2   | Mehring, Günter           | BFG 1920 Wesel                                                                                                    |    |      | 2     |     | 23    | 856,5   | 1     |            | 12    | 874   | 1   |
| 3   | Pulic, Ivan               | SK RWE Niederauße                                                                                                    | m  |      | 2     |     | 22    | 827     | 1     |            | 12    | 838   | 1   |
| 4   | Gimborn, Andreas          | SK RWE Niederauße                                                                                                    | m  |      | 2     |     | 22    | 822,5   | 1     |            | 11    | 829   | 1   |
| 5   | Ritterbach, Sebastian     | Union Ratingen                                                                                                    |    |      | 2     |     | 20    | 821     | 1     |            | 9     | 808   | 1   |
| 6   | Jaschke, Roland           | KSG Duisburg                                                                                                    |    |      | 2     |     | 20    | 809,5   | 1     |            | 12    | 808   | 1   |
| 7   | Müller, Thorsten          | BFG 1920 Wesel                                                                                                    |    |      | 2     |     | 20    | 799,5   | 1     |            | 11    | 803   | 1   |
|     |                           |                                                                                                    |    |      |       |     |       |         |       |            |       |       |     |

## Ein Klick auf die Tabelle,

das sollte dann so eingestellt sein, wenn Ihr die Gesamttabelle haben wollt

| Einstellungen                                                             | × |
|---------------------------------------------------------------------------|---|
| eige Tabelle:                                                             |   |
| <ul> <li>Einfach</li> </ul>                                               |   |
| O Direktvergleich                                                         |   |
| <ul> <li>Erweitert</li> </ul>                                             |   |
| ortierte Tabelle nach:                                                    |   |
| Gesamtpunkte                                                              |   |
| <ul> <li>Gesamtpunkte</li> <li>Heimpunkte</li> </ul>                      |   |
| Sortierte Tabelle nach:<br>Gesamtpunkte<br>Heimpunkte<br>Auswärtspunkte   |   |
| Gesamtpunkte Heimpunkte Auswärtspunkte                                    |   |
| Ortierte Tabelle nach:  Gesamtpunkte Heimpunkte Auswärtspunkte            |   |
| ortierte Tabelle nach:     Gesamtpunkte     Heimpunkte     Auswärtspunkte |   |

Und für die Einzelspieler Ergebnisse klickt Ihr auf Schnittliste, das sollte dann so aussehen:

| Einstellungen                     | ×        |
|-----------------------------------|----------|
| Zeige Schnittliste:               |          |
| <ul> <li>Einfach</li> </ul>       |          |
| <ul> <li>Erweitert</li> </ul>     |          |
| Sortierte Schnittliste nach       | :        |
| <ul> <li>Gesamtschnitt</li> </ul> |          |
| <ul> <li>Heimschnitt</li> </ul>   |          |
| O Auswärtsschnitt                 |          |
| Mindestanzahl Spiele für S        | Schnitt: |
| 1                                 | ٢        |
|                                   | Ok       |

Wenn Ihr eine neue Liga auswählt, muss auch der Spieltag neu ausgewählt werden. Gegebenenfalls die Einstellungen dann auch überprüfen